# **Taxes Introduction**

# Setting Up Your Tax Categories and Tax Rates

The system makes it easy to calculate sales tax on all of your items. We even get you started with a **No Tax** category. You will first set up your tax categories, such as retail, food, alcohol, etc. Then, you will decide which tax category should be your default tax category. Later, when you create your items in your inventory, the system will automatically assign your default tax category to the items for you to save you time. Don't worry -- you can always change the tax category to something other than your default, as needed. By using a tax category that you assign to each item, the appropriate amount of sales tax will be calculated automatically. Each tax category includes a percentage value that determines the tax rate for items assigned to that category.

## **Tax Jurisdictions**

The system also allows you to set up and report on multiple tax jurisdictions that are calculated independently of each other for those selling locations that require this tax scenario. We will also itemize the tax jurisdictions on the receipt, as is often required by local regulations. The tax jurisdictions are tied to your tax categories and selling locations. This means when you add a selling location, you can designate any local tax jurisdictions. Additionally, if you have already set up your tax locations and categories, you can simply edit the tax location to enable tax jurisdictions.

## **Multiple Sellng Locations**

Do you sell from multiple locations that require different tax rates (such as a food truck that moves between municipalities)? When you first visit the **Taxes** screen, you will see your default selling location, along with the **No Tax** category already created for you.

| axes                     |                                                                                    | ADD A TAX CATEGORY                                |
|--------------------------|------------------------------------------------------------------------------------|---------------------------------------------------|
| Add new tax categories,  | or edit rates for your existing tax categories for the items you sell. You can als | o set tax rates for additional selling locations. |
| Location Name            | No Tax *<br>(0 items)                                                              |                                                   |
| Savory Food              | 0.0000 %                                                                           |                                                   |
|                          |                                                                                    | * Default Tax Category                            |
|                          |                                                                                    |                                                   |
| or example, a food truck | that moves between municipalities with differing tax rates.                        |                                                   |
|                          |                                                                                    |                                                   |
|                          |                                                                                    |                                                   |
|                          |                                                                                    |                                                   |
|                          |                                                                                    |                                                   |
| Save Discard             | Changes                                                                            |                                                   |

### Add a Tax Category

By default, your store already has a **No Tax** tax category for use with tax-exempt items. To add a tax category:

1. Click the **Settings** 🔯 icon located at the top-right corner of the screen.

- 2. Select Taxes.
- 3. Click the ADD A TAX CATEGORY button.
- 4. Enter a descriptive name for the new tax category in the popup screen.

| Add No | ew Tax Category                 |  |
|--------|---------------------------------|--|
| 🗌 Mai  | ke this my default Tax Category |  |
| Done   | Cancel                          |  |

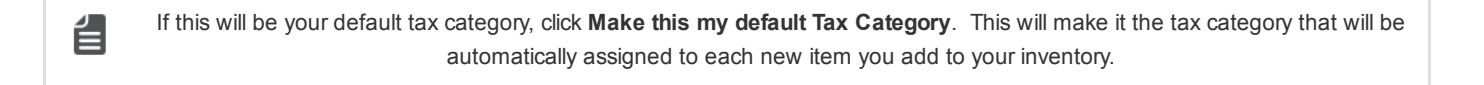

- 4. Click Done.
- 5. Click inside the tax rate box for the new tax category and enter the tax rate % that applies to the items in the tax category (such as, 3.250). (If you have multiple selling locations, you will need to enter the tax rate for every selling location.
- 6. Click **Save** to save the new tax category and its associated tax rate(s).
- 7. If your merchandise requires multiple tax categories, repeat this process for every tax category you need to create.

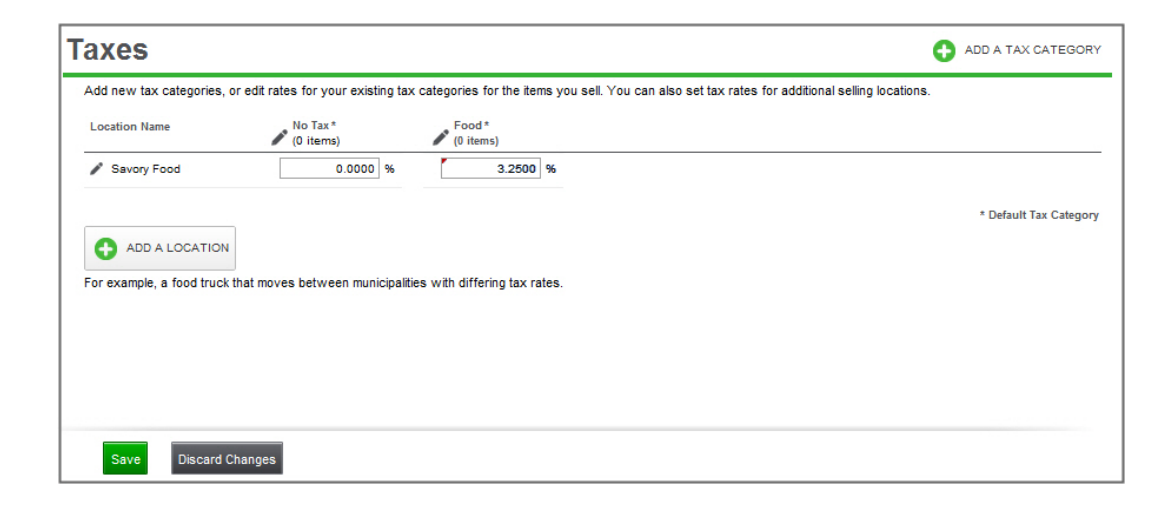

### Edit a Tax Category

If you want to edit an existing tax category:

- 1. Click the **Settings** icon located at the top-right corner of the screen.
- 2. Select Taxes.
- 3. View your tax categories and then:
  - · Click inside any of the tax category boxes to enter/edit the tax rate, and/or
  - Click on the tax category's name to edit the name of the tax category
- 3. Click **Done** to save your changes.

#### Remove a Tax Category

If you want to remove a tax category you have already set up:

- 1. Click the **Settings** 🔅 icon located at the top-right corner of the screen.
- 2. Select Taxes.

省

- 3. Click on the name of the tax category you want to delete.
- 3. Click **Delete** to delete the tax category. The **Delete** button will only be enabled if there are no items assigned to this tax category. The system will display an alert to let you confirm removing the tax category:
  - Click Yes to remove thetax category. If the selected tax categoryhas any sales activity, the system will let you know, so that you can determine if you still want to remove the tax category.
  - Click **No** to keep the tax category.

Removing a tax category is a "soft delete". This means that although the tax category is removed from your view, all the data and activity associated with that tax category is still shown in reports, transactions, etc..

Do you sell from multiple locations that require different tax rates (such as a food truck that moves between municipalities)?